## Modifica dell'account esistente in Mail (Mac OS X)

Aprire Mail e dal menù Mail scegliere la voce Prefereze.

| 000                                 | Account                                                  |                                                                     |
|-------------------------------------|----------------------------------------------------------|---------------------------------------------------------------------|
| Generale Account RSS                | Indesiderata Font e Colori Vista                         | Composizione Firme Regole                                           |
| Account<br>daniele@unipa.it<br>IMAP | Informazioni account<br>Tipo account:                    | Regole casella Avanzate                                             |
|                                     | Descrizione:<br>Indirizzo e-mail:<br>Nome completo:      | daniele@unipa.it<br>daniele@unipa.it<br>Daniele                     |
|                                     | Server di posta in entrata:<br>Nome utente:<br>Password: | mail.unipa.it 1<br>daniele                                          |
|                                     | Server posta in uscita (SMTP):                           | smtp-out.unipa.it:daniele <b>2</b> 🛟<br>Itilizza solo questo server |
| + -                                 |                                                          | (?                                                                  |

Impostare come server di posta in entrata "mail.unipa.it" (1). Dal menù a tendina "Server posta in uscita" selezionare "Modifica elenco server" (2).

| 000     | Account                                                                                                    |
|---------|----------------------------------------------------------------------------------------------------|
|         | RSS   Image: An and a state of the state of the state o |
| Account | Descrizione Nome server In utilizzo dall'account                                                                                                    |
| C dai   | smtp-out.unipa.it daniele@unipa.it                                                                                                    |
|         |                                                                                                    |
|         |                                                                                                    |
|         | +-                                                                                                    |
|         | Informazioni account Avanzate                                                                                                    |
|         | Descrizione:                                                                                                    |
|         | Nome server: smtp-out.unipa.it 3                                                                                                    |
|         |                                                                                                    |
|         |                                                                                                    |
|         |                                                                                                    |
|         | (?) Annulla OK                                                                                                    |
|         |                                                                                                    |

Impostare come Nome server "smtp-out.unipa.it" (3). Cliccare su "Avanzate" (4).

| 000                  | Account                                                                                                    |
|----------------------|----------------------------------------------------------------------------------------------------|
| Generale Ac          | RSS   Indesiderata   A   Indesiderata   Indesiderata |
| Account<br>at<br>IMJ | Descrizione     Nome server     In utilizzo dall'account       smtp-out.unipa.it     daniele@unipa.it                                                                                                    |
|                      | + -<br>Informazioni account Avanzate<br>6 • Utilizza porte di default (25, 465, 587)<br>Usa porta persona<br>5 ✓ Usa SSL (Secure Sockets Layer)<br>Autenticazione: Password ÷<br>Nome utente: daniele<br>Password: •••••••                                                                                                    |
| +-                   | ? 7   Annulla OK   ?                                                                                                    |

Selezionare "Usa SSL (Secure Sockets Layer)" (5) Selezionare "Utilizza porte di default (25, 465, 587) (6). Fare click su "OK" (7).

| 000                                | Account                                                                                      |                             |
|------------------------------------|----------------------------------------------------------------------------------------------|-----------------------------|
| Generale Account RSS               | Indesiderata Font e Colori Vista                                                             | Composizione Firme Regole   |
| Account<br>aniele@unipa.it<br>IMAP | Informazioni account<br>Tipo account:<br>Descrizione:<br>Indirizzo e-mail:<br>Nome completo: | Regole casella Avanzate     |
|                                    | Server di posta in entrata:<br>Nome utente:<br>Password:                                     | mail.unipa.it<br>daniele    |
|                                    | Server posta in uscita (SMTP):                                                               | smtp-out.unipa.it:daniele 🗘 |
| + -                                |                                                                                              | ?                           |

Fare click su "Avanzate" (8).

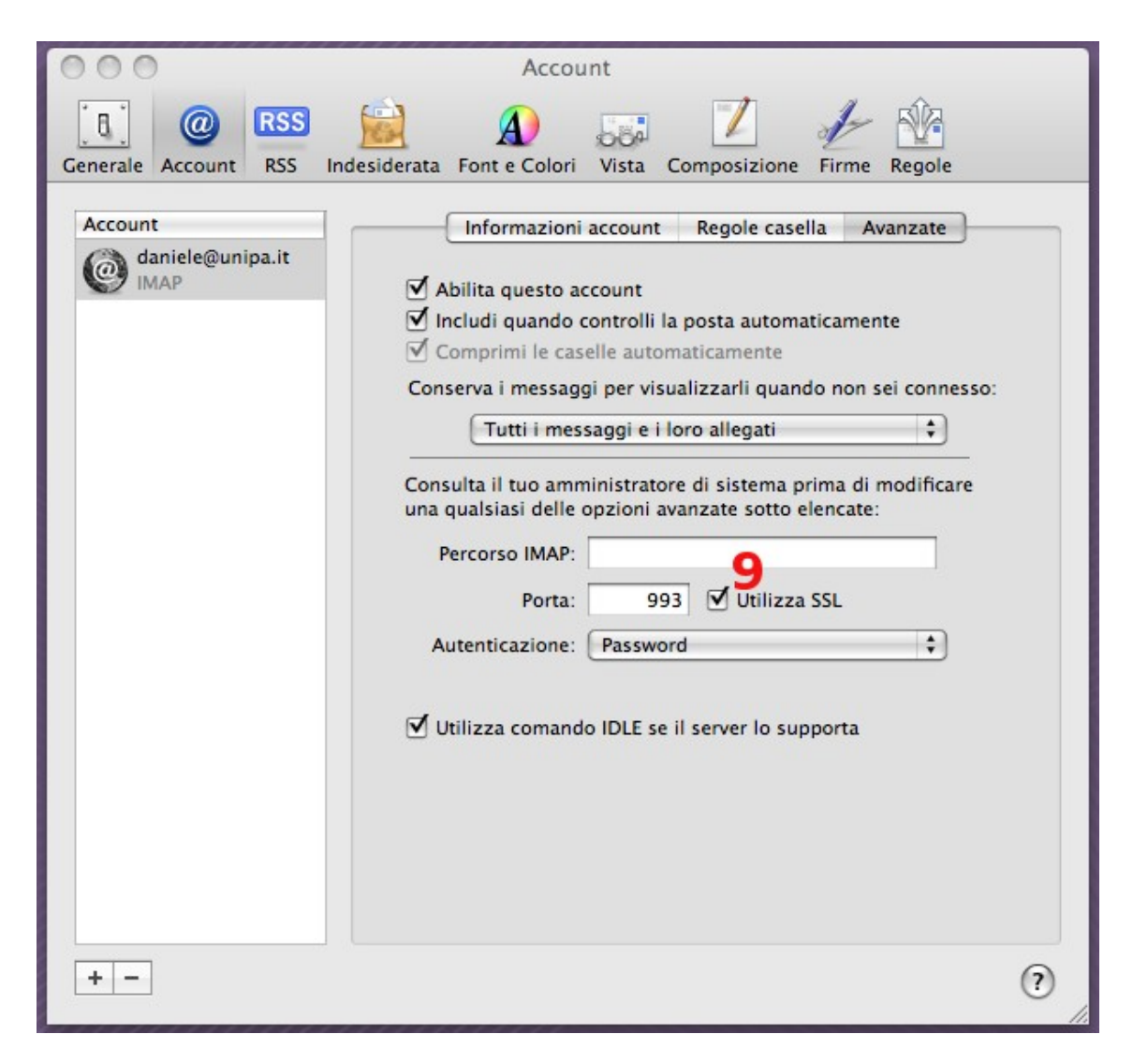

Selezionare "Utilizza SSL" (9).

Assicurarsi che la porta sia 993 se si usa IMAP o 995 se si usa POP. L'account è configurato correttamente.